هيئة الزكاة والضريبة والجمارك Zakat,Tax and Customs Authority

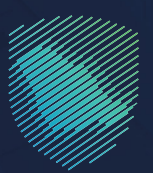

## دليل المستخدم <mark>طلب قرار تفسيري</mark>

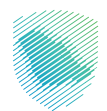

يوضح هذا الدليل آلية تقديم طلبات قرارات تفسيرية لطلب رأي من الهيئة حول تفسير نصوص الأنظمة واللوائح الضريبية المطبقة في المملكة (ضريبة القيمة المضافة وضريبة الدخل والاستقطاع) وآلية تطبيقها على معاملات تتعلق بنشاط مقدم الطلب وذلك وفقاً للشروط والضوابط المنصوص عليها في الدليل الإرشادي الخاص بالقرارات التفسيرية

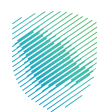

## خطوات الاستفادة من الخدمة

- 1. زيارة الموقع الإلكتروني لهيئة الزكاة والضريبة والجمارك عبر الرابط التالي: https://zatca.gov.sa/
  - 2. الدخول على قائمة الخدمات الإلكترونية

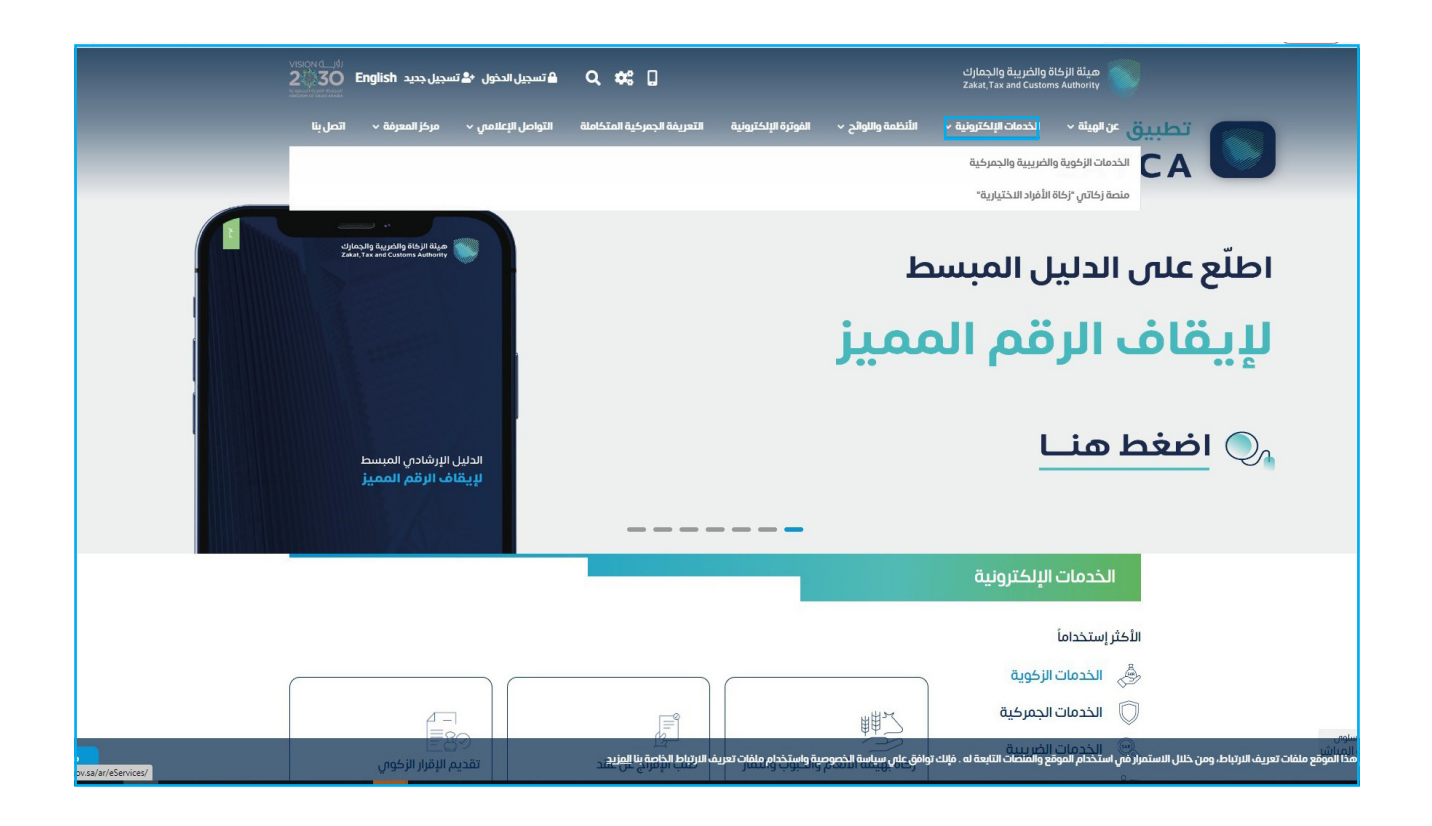

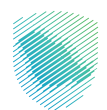

. اضغط على أيقونة الخدمات الضريبية ثم طلب قرار تفسيري

|                   | th تسجیل الدخول 🗳 🛛 🖕 تسجیل جدید           | 6 0                                     | ريبة والجمارك<br>Zakat, Tax and d     | هيئة الزكاة والض<br>Lustoms Authority |
|-------------------|--------------------------------------------|-----------------------------------------|---------------------------------------|---------------------------------------|
| ڼ√ اتصلينا        | ، المتكاملة التواصل الإعلامي × مركز المعرف | الفوترة الإلكترونية التعريفة الجمركية × | مات الإلكترونية 🗸 الأنظمة واللوائح    | عن الهيئة 🗸 الخ                       |
|                   |                                            |                                         |                                       |                                       |
| <u>∞ ⊕ ★</u>      |                                            |                                         | < الخدمات الزكوية والضريبية والجمركية | الرئيسية < الخدمات الإلكترونية        |
| 🔳 السنيع (اله 🚍   |                                            |                                         |                                       |                                       |
|                   |                                            | الخدمات الرئيسية للبوابة                |                                       |                                       |
| ×                 | ŝī                                         |                                         | A A A A A A A A A A A A A A A A A A A |                                       |
| لأخثر إستخداماً   | يبية خدمات عامة ا                          | الخدمات الجمركية                        | -<br>الخدمات الزكوية                  | کل الخدمات                            |
| تصرفات العقارية   | 😽 فريبة الاستقطاع                          | أت الأجنبية 🧠 فريبة السلع الانتقائية    | افة 👸 ضريبة الدخل على المنش           | القيمة المض                           |
|                   | a                                          | النشاط الذي سوف تتعامل معد              |                                       |                                       |
| إلغاء التسجيل (1) | تقديم الاعتراضات (2) طلب قرار تفسيري (1)   | الدفع والاسترداد (4) طلب الشهادة (1)    | التسجيل (4) تقديم الإقرار (4)         | الاخثر استخدام (5)                    |
|                   | الكل (23)                                  |                                         | تقديم بلاغ (1)                        |                                       |
|                   |                                            | الخدمات المتاحة                         |                                       |                                       |
| Q                 |                                            |                                         | البحث فى الخدمات                      | ¢ ترتیب حسب                           |
| ~                 |                                            |                                         | <b>—</b> ·                            |                                       |
|                   |                                            |                                         |                                       |                                       |
|                   |                                            |                                         |                                       |                                       |
|                   |                                            |                                         |                                       |                                       |
|                   |                                            |                                         | فسيرى                                 | طلب قرار ت                            |
|                   |                                            |                                         |                                       |                                       |
|                   |                                            |                                         |                                       |                                       |
|                   |                                            |                                         |                                       |                                       |

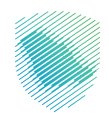

4. سجل الدخول بالرقم المميز أو البريد الإلكتروني وكلمة المرور «للشركات و المؤسسات»، أو عن طريق منصة النفاذ الوطني الموحد «للأفراد»

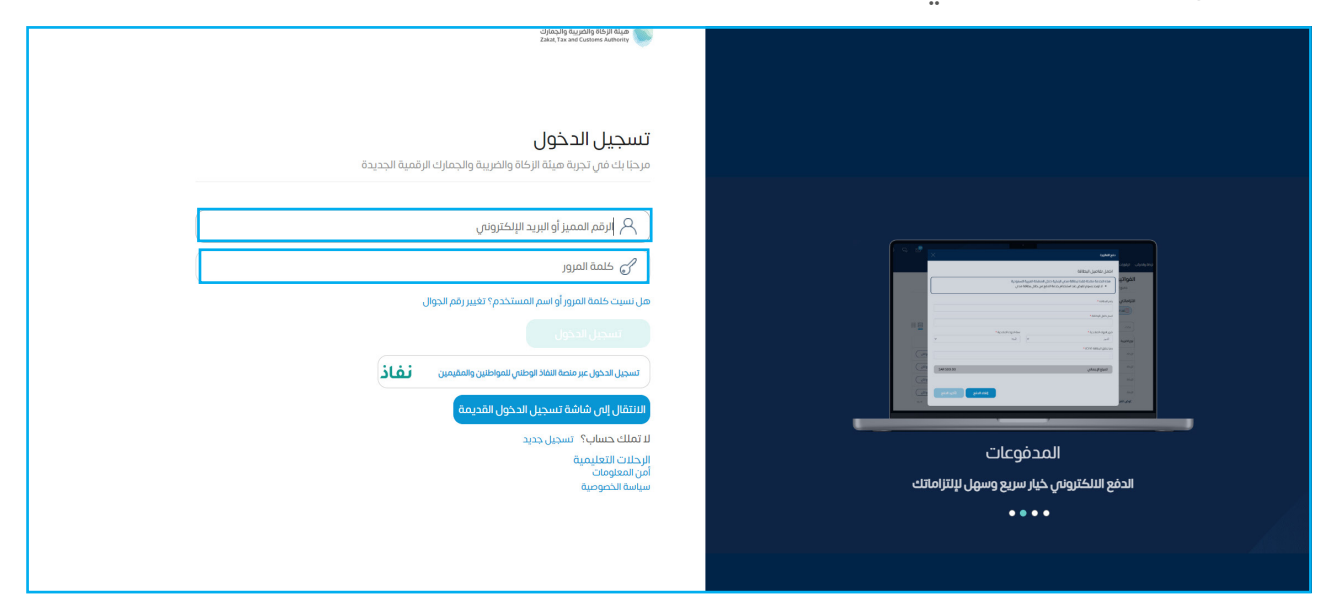

قم بإدخال رمز التحقق المرسل من خلال الرسائل النصية على الجوال

| cijna Sig dzychig 653) i dze<br>Zekut Tas and Cotionis Antoniny                                                                                                    |                                                                        |
|----------------------------------------------------------------------------------------------------|------------------------------------------------------------------------|
| < رھوع                                                                                                    |                                                                        |
| رمز التحقق<br>الرجاه إدخال رمز التحقق المرسل من خلال الرسائل النصية على الجوال<br>رقم الجوال XXXXXXXXXX4657<br>من مجه الحساب في حال إدخال رمز انتحق أختر من ثلاث مرك بشكل خلاف<br>إعادة إرسال الرمز |                                                                        |
|                                                                                                    | الدلتزامات<br>لا تفوت أمى إنتزام مع تقويم الانتزامات الجديد<br>• • • • |

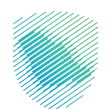

الإنتقال إلى إدارة الزكاة والضرائب ثم خدمات ضريبة القيمة المضافة

| name 🕲   🛛 🎄 🥄 🚭 |                                                      |                                                                   | ميلة (1945) والغربية والدرباني<br>المعادمة معادمة معادمة المعادية المعادية المعادية المعادية المعادية المعادية المعادية المعادية المعادية المعادية |
|------------------|------------------------------------------------------|-------------------------------------------------------------------|----------------------------------------------------------------------------------------------------|
|                  | ية الفوترة الإنكترونية                               | استرداد المدفوعات خطة تقسيط الإعتراضات والمراجعات الرحلات التعليم | لوحة البيانات الالتزامات <mark>إدارة الزكاة والضرائب</mark> الإقرارات خشف الحساب الفواتير الغير مدفوعة                                             |
|                  |                                                      | ارة الزكاة والضرائب                                               | pĮ                                                                                                    |
|                  |                                                      |                                                                   |                                                                                                    |
|                  | <b>6</b> 0                                           | Ā                                                                 |                                                                                                    |
|                  | حدمات طريبه الفيمه الفطامه                           | حدمات الركاه وضريبه الدخل                                         |                                                                                                    |
|                  |                                                      | R                                                                 |                                                                                                    |
|                  | ًى<br>الأشخاص المؤهلين لاسترداد ضريبة القيمة المضافة | خدمات ضريبة السلع الانتقائية<br>خدمات ضريبة السلع الانتقائية      |                                                                                                    |
|                  |                                                      | دمات أخرى                                                         | ے<br>د                                                                                                    |
|                  | الافصاد عن العقود                                    | الم الم الم الم الم الم الم الم الم الم                           |                                                                                                    |
|                  |                                                      |                                                                   |                                                                                                    |
|                  | 🖉 طلب تسوية                                          | 🖉 الإقرار الانتقالي للضريبة الانتقائية                            |                                                                                                    |
|                  |                                                      |                                                                   |                                                                                                    |
|                  | ادارة بيانات الحساب البلكي 🗧                         | الإطلاع على تفاصيل الشهادة 🖉                                      |                                                                                                    |
|                  |                                                      | 🔌 خدمات التحصيل                                                   |                                                                                                    |
|                  |                                                      |                                                                   |                                                                                                    |

اختر "طلب قرار تفسيري" ضمن أيقونة ضريبة القيمة المضافة

|   |            | الرحلات التعليمية الفوترة الإلكترونية | الإعتراضات والمراجعات          | داد المدفوعات خطة تقسيط    | الفوائير الغير مدفوعة اسا | زات كشف الحساب | إدارة الزكاة والضرائب الإقرا | لوحة البيانات الانتزامات |
|---|------------|---------------------------------------|--------------------------------|----------------------------|---------------------------|----------------|------------------------------|--------------------------|
|   |            | ، قرار تفسیری                         | ية القيمة المضافة > <b>طلب</b> | إدارة الضريبة > خدمات ضرير |                           |                |                              |                          |
|   |            |                                       |                                | < 1463                     |                           |                |                              |                          |
| 8 | # <u>B</u> |                                       | رىي                            | طلب قرار تفسيا             |                           |                |                              |                          |
| ž |            |                                       |                                | بحث                        |                           |                |                              |                          |
|   |            |                                       |                                |                            |                           |                |                              |                          |
|   |            |                                       | بران جدید                      | (1) متب فرز تفسير          |                           |                |                              |                          |
|   | الحلة      | خ تنتقرير                             | υ                              | رقم الطلب                  |                           |                |                              |                          |
|   |            |                                       |                                |                            |                           |                |                              |                          |
|   |            |                                       |                                |                            |                           |                |                              |                          |

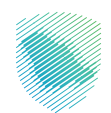

اختيار طلب قرار تفسيري جديد

|      | الفوترة الإلكترونية | الرحلات التعليمية | الإعتراضات والمراجعات  | خطة تقسيط       | استرداد المدفوعات | الفواتير الغير مدفوعة | كشف الحساب | الإقرارات | إدارة الزكاة والضرائب | الالتزامات | لوحة البيانات |
|------|---------------------|-------------------|------------------------|-----------------|-------------------|-----------------------|------------|-----------|-----------------------|------------|---------------|
|      |                     | رار تفسير ي       | القيمة المضافة > طلب ة | ة > خدمات ضريبة | إدارة الضريب      |                       |            |           |                       |            |               |
|      |                     |                   |                        |                 | < اخفع            |                       |            |           |                       |            |               |
| 三日の  |                     |                   | ٢                      | فرار تفسيرا     | طلب ۃ             |                       |            |           |                       |            |               |
| \$ Q |                     |                   |                        |                 | بحث               |                       |            |           |                       |            |               |
|      |                     |                   | ن جدید                 | طلب قرار تفسيره | $\oplus$          |                       |            |           |                       |            |               |
| a    | الدا                | تقرير             | 1972 מנויל וו          |                 | رقم الطلب         |                       |            |           |                       |            |               |
|      |                     |                   |                        |                 |                   |                       |            |           |                       |            |               |
|      |                     |                   |                        |                 |                   |                       |            |           |                       |            |               |

9. قراءة الشروط واختيار طلب قرار تفسيري

|                    | بط الإعتراضات والمراجعات الرحلات التعليمية الفوترة الإلكترونية                                                                                                    | لوحة البيانات الالتزامات إذارة الركاة والغرائب الإفرارات خشف الحساب الفراتير الغير مدفوعة استرداد المدفوعات خطة القسيط<br>ا |
|--------------------|----------------------------------------------------------------------------------------------------|----------------------------------------------------------------------------------------------------|
|                    | ضربية القيمة المضافة > <b>طلب قرار تفسيرى</b>                                                                                                    | ادرة المريية> خدمات م                                                                                                    |
|                    |                                                                                                    |                                                                                                    |
| # <b>E</b><br>≉ (⊂ | ×<br>لتعليمات والشروط                                                                                                    |                                                                                                    |
|                    | 1. يمكن للمكلف المربع للا فرار للسيرس الحصول على رأن ملاومت حول تجليبي وتشسير الأنطمة والتوالج التنبيدية<br>المحلفة في المسلحة المطاقة محددة التناقي الأطوف الخاصة به<br>2. يحب والأور يحيع المداومات والمسلحات الالملة ذلك الطاق المطاقة أو الشاط المعتني محل الطلب، حيث أن تقص<br>المعاملة الحقاق على المراقب المقانيد. | ف طد                                                                                                    |
|                    | 3. بالإ مقدم الاللب بأن تقديم طلب فرار تقسيرين لا يعتم فرافه من قبل الويلة، والويلة بحسب تقديراتها قربل أو إقاء طلب<br>القرار التقسيري أو رادهه نظلب معتومات إمانية الحديد ما 15 كان سيتم قرول الطلب أو إقاء مالي.<br>4. لا يمكن تقدم مطلب حسن البراسي الحديمة الحقول الإزامية.                                           | رفم معتب                                                                                                    |
|                    | ک پېر سېدار مېدې غان مرز سر سورې که دند چې خون مین پر وهکې محک په پر کې د سیم په سر خون مرتبع<br>الپیله الراکترونې وواقع غان الشروط والککام المکوره قوه.                                                                                                    | 3000001449                                                                                                    |
|                    | الدين على هذه التدارمات والشوط والالتقال التي الحظوة الثانية<br>طلب الأوار الشمير الى<br>طلب الأوار الشمير الى                                                                                                    |                                                                                                    |
|                    |                                                                                                    |                                                                                                    |

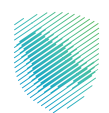

10. تعبئة بيانات نوع الطلب ثم الضغط على متابعة

|         | الفوترة الإلكترونية | الرحلات التعليمية | لإعتراضات والمراجعات         | خطة تقسيط ا              | استرداد المدفوعات              | الفواتير الغير مدفوعة | كشف الحساب | الإقرارات | إدارة الزكاة والضرائب | الللتزامات | لوحة البيانات |
|---------|---------------------|-------------------|------------------------------|--------------------------|--------------------------------|-----------------------|------------|-----------|-----------------------|------------|---------------|
|         |                     | رار تفسير ي       | يقيمة المضافة > <b>طلب ق</b> | ة > خدمات ضريبة ا        | إدارة الضريب                   |                       |            |           |                       |            |               |
| • • • • |                     |                   |                              |                          | < 1483                         |                       |            |           |                       |            |               |
|         |                     |                   |                              | <b>بللب</b><br>ت الثالية | <b>نوع الد</b><br>أكمل البيانا |                       |            |           |                       |            |               |
|         | g lliqti            | )                 |                              |                          | igg Italiu                     |                       |            |           |                       |            |               |
|         |                     |                   | متابعة                       | فظ كمسودة                | <b>a</b>                       |                       |            |           |                       |            |               |

11. تعبئة بيانات الوصف والمرفقات ثم الضغط على متابعة

|   | الفوترة الإلكترونية | الرحلات التعليمية | الإعتراضات والمراجعات                              | خطة تقسيط                          | استرداد المدفوعات           | الفواتير الغير مدفوعة | كشف الحساب | الإقرارات | إدارة الزكاة والضرائب | الالتزامات | لوحة البيانات |
|---|---------------------|-------------------|----------------------------------------------------|------------------------------------|-----------------------------|-----------------------|------------|-----------|-----------------------|------------|---------------|
|   |                     | ب قرار تفسير ي    | ية القيمة المضافة > <b>طلب</b>                     | يبة > خدمات ضريا                   | إدارة الضرير                |                       |            |           |                       |            |               |
|   | •                   |                   |                                                    |                                    | < دھع                       |                       |            |           |                       |            |               |
|   |                     |                   | ي <b>ات</b><br>والملفات الداعمة                    | <b>ف والمرفق</b><br>ال وصف للطلب و | <b>الوصد</b><br>الرجاء احدّ |                       |            |           |                       |            |               |
| C |                     |                   | , المستندات اللازمة.                               | ابتفاعيل طلبك وإرفاق               | يرجل تزويدنا                |                       |            |           |                       |            |               |
|   |                     |                   |                                                    |                                    |                             |                       |            |           |                       |            |               |
|   |                     | ă                 | ن<br>لات الملف لتحميل الوثيقة<br>الحد الأعلى 20040 | سحب وإقا                           |                             |                       |            |           |                       |            |               |
|   |                     | đe                | مته                                                | حفظ کمسودة                         |                             |                       |            |           |                       |            |               |

12. تعبئة بيانات التعهد ثم الضغط على متابعة

| 🔁 🖓 🔯 🕲 السيد حسن الاسسري 🖯 | 1       |                               |                          |                              |                               |                             |                       |            | ā.        | انتقل إلى الشاشة القدي | ريية والجمارك<br>Zakar, Tax avel | dilg filogi filogi<br>scoons automy |
|-----------------------------|---------|-------------------------------|--------------------------|------------------------------|-------------------------------|-----------------------------|-----------------------|------------|-----------|------------------------|----------------------------------|-------------------------------------|
|                             | لجمركية | القوترة الإلكترونية الخدمات ا | الرحلات الثعليمية        | الإعتراضات والمراجعات        | خطة تقسيط                     | استرداد المدفوعات           | الفوائير الغير مدفوعة | كشف الحساب | الإقرارات | إدارة الزكاة والضرائب  | الالتزامات                       | لوحة البيانات                       |
|                             |         |                               | قرار تفسيري              | القيمة المضافة > طلب ف       | بة > خدمات ضريبة              | إدارة الضريا                |                       |            |           |                        |                                  |                                     |
|                             | •       |                               |                          |                              |                               | £8991 >                     |                       |            |           |                        |                                  |                                     |
|                             |         | معلومات صحيحة                 | يع للضريبة وبأن جميع الا | ذا التموذج لتشخص الخاة       | <b>لے</b><br>پ مخول لإکمال ها | <b>التعهد</b><br>أنعهد بأنت |                       |            |           |                        |                                  |                                     |
|                             |         | ونه الفقتو<br>العام           |                          |                              |                               | eises Ee                    |                       |            |           |                        |                                  |                                     |
|                             |         |                               |                          |                              | مل<br>بة الاتصال              | اسم جوة التلا<br>اسم جو     |                       |            |           |                        |                                  |                                     |
|                             |         |                               | دیده علمی دد علممی       | المنكورة فى الأعلى حقيقية ود | ى د بأن جميع المعاومات        | al 🗌                        |                       |            |           |                        |                                  |                                     |
|                             |         |                               |                          | e/lio                        | يفظ كمسودة                    | 2                           |                       |            |           |                        |                                  |                                     |
|                             |         |                               |                          |                              |                               |                             |                       |            |           |                        |                                  |                                     |
|                             |         |                               |                          |                              |                               |                             |                       |            |           |                        |                                  |                                     |

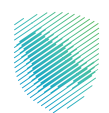

13. مراجعة بيانات الطلب ثم تأكيد وتقديم الطلب

|              |            | ارحلات التعليمية الفوترة الإلكترونية | الإعتراضات والمراجعات                | خطة تقسيط         | استرداد المدفوعات          | الفواتير الغير مدفوعة | كشف الحساب | ب الإقرارات | إدارة الزكاة والضرائب | الانتزامات | اوحة البيانات |
|--------------|------------|--------------------------------------|--------------------------------------|-------------------|----------------------------|-----------------------|------------|-------------|-----------------------|------------|---------------|
|              |            | تفسيرمي                              | ة القيمة المضافة > <b>طلب قرار</b> ا | ة > خدمات ضريبة   | إدارة الضريبة              |                       |            |             |                       |            |               |
|              | ~ <b>—</b> |                                      |                                      |                   | < 1483                     |                       |            |             |                       |            |               |
|              |            |                                      |                                      | )<br>انات الثالية | <b>ملخص</b><br>مالحقة السا |                       |            |             |                       |            |               |
|              |            |                                      |                                      |                   |                            |                       |            |             |                       |            |               |
|              | تعديل      |                                      |                                      | نوع الطلب         | 8                          |                       |            |             |                       |            |               |
|              |            | توع الاجراء                          |                                      | ų                 | نوع الطلا                  |                       |            |             |                       |            |               |
|              |            |                                      |                                      |                   |                            |                       |            |             |                       |            |               |
|              | تعديل      |                                      | لب                                   | تفاصيل الطا       |                            |                       |            |             |                       |            |               |
|              |            |                                      | لبك وإرفاق المستندات اللازمة         | ويدنا بتقاصيل طلا | یرجال تزر                  |                       |            |             |                       |            |               |
|              |            |                                      |                                      | c                 | المرفقات                   |                       |            |             |                       |            |               |
|              |            |                                      |                                      |                   |                            |                       |            |             |                       |            |               |
|              | تعديل      |                                      |                                      | التعهد            | EØ                         |                       |            |             |                       |            |               |
|              |            | رقم الهوية                           |                                      | ā                 | نوع الهوا                  |                       |            |             |                       |            |               |
|              |            |                                      |                                      |                   |                            |                       |            |             |                       |            |               |
|              |            |                                      |                                      | ة الاتصال         | اسم جھ                     |                       |            |             |                       |            |               |
| الله ملاحظات |            |                                      |                                      | تأخيد             |                            |                       |            |             |                       |            |               |

14. استلام إشعار تقديم الطلب

|   | الفوترة الإلكترونية | الرحلات التعليمية  | الإعتراضات والمراجعات | خطة تقسيط | استرداد المدفوعات | الفواتير الغير مدفوعة | كشف الحساب | الإقرارات | إدارة الزكاة والضرائب | الالتزامات | لوحة البيانات |
|---|---------------------|--------------------|-----------------------|-----------|-------------------|-----------------------|------------|-----------|-----------------------|------------|---------------|
|   |                     |                    |                       |           |                   |                       |            |           |                       |            |               |
|   | فسيري               | طلب قرار تا        |                       |           |                   |                       |            |           |                       |            |               |
|   |                     |                    | الاسم                 |           |                   |                       |            |           |                       |            |               |
| ( |                     |                    | رقم الطلب             |           |                   |                       |            |           |                       |            |               |
| ( |                     |                    | تاريخ الاستلام        |           |                   |                       |            |           |                       |            |               |
|   | ىتلام               | إشعار الاس         |                       |           |                   |                       |            |           |                       |            |               |
|   | مفافما قم           | خدمات ضريبة القي   |                       |           |                   |                       |            |           |                       |            |               |
|   | شة الرئيسية         | الانتقال الى الشان |                       |           |                   |                       |            |           |                       |            |               |

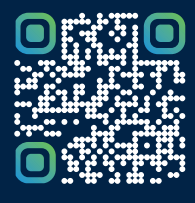

امسح هـــذا الكود للاطّلاع علــــى آخر تحديث لهـذا المستند وكافة المستنـــدات المنـَـشورة أو تـفضل بزيارة الموقع الإلكتروني zatca.gov.sa